离岗审批表线上审批流程

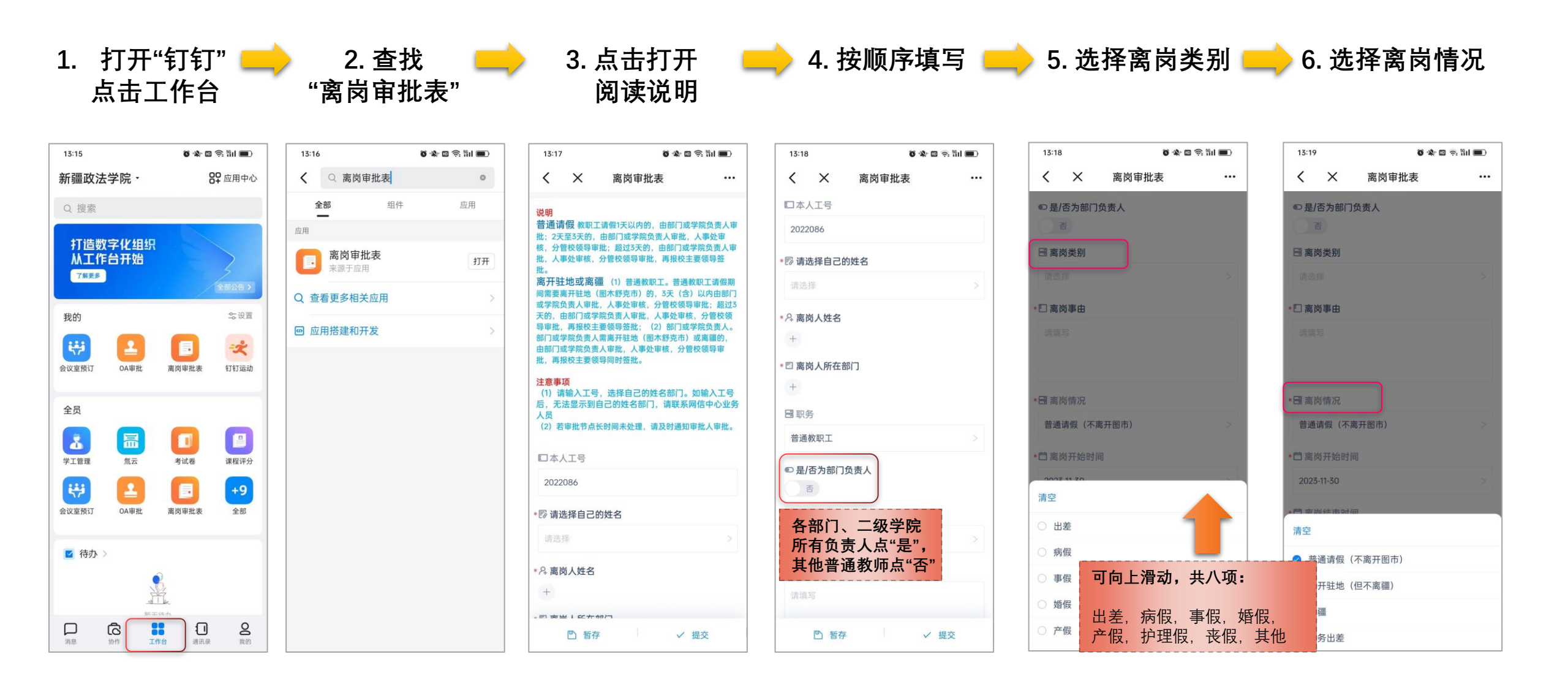

离岗审批表线上审批流程

| 13:19 🛛 🗑 🖈 🖾 😤 🛍 💷                              | 13:19 🗿 🕸 🖾  | 🗟 🕅 🔳 | 13:19 🗿 🎕 🖾 🕯 | s. Sul 🔳 | 13:54    |           | õ 🕸 🛛 🗟 äi 🔳 |
|--------------------------------------------------|--------------|-------|---------------|----------|----------|-----------|--------------|
| く X 离岗审批表 …                                      | く X 离岗审批表    |       | く X 离岗审批表     |          | 新疆政法学    | ≧院・       | 89 应用中       |
| □ 离岗类别                                           | □            |       | □             |          | Q 搜索     |           |              |
| 请选择 >                                            | 请选择          | >     | 请选择           | >        | 打造数字     | 化组织       |              |
| □ 离岗事由                                           | * 🖸 离岗事由     |       | * 🖸 离岗事由      |          |          | 计炻        | 4            |
| 请填写                                              | 请填写          |       | 请填写           |          | TD 65    |           | - 10 H       |
|                                                  |              |       |               |          | 我的       |           |              |
| ■ 高岗情况 请假时间段包                                    | *吕离岗情况       |       | * 🖪 离岗情况      |          | 离岗审批表    | 会议室预订     | CA审批 T打运     |
| 普通请假 (不离开图 含休息日的,                                | 普通请假 (不离开图市) | >     | 普通请假 (不离开图市)  | >        |          | _         |              |
| □ <sub>离岗开始时间</sub> 写离岗开始时                       | * 🗇 离岗开始时间   |       | * 🗇 离岗开始时间    |          | 全员       |           | _            |
| 2023-11-30<br><b>间和结束时间,</b><br>法佃工教白动           | 2023-11-30   | >     | 2023-11-30    | >        | <b>2</b> |           |              |
| 「 <b>周限</b> 大致自动」<br>「 <sup>西离岗结束时间</sup> 显示自然日天 | * 🗇 离岗结束时间   |       | * 🗇 离岗结束时间    |          | TIER     |           |              |
| 2023-11-30 数。                                    | 2023-11-30   | >     | 2023-11-30    | >        | 会议室预订    | OA审批 ]    | 离岗审批表 全部     |
| <sup>123 请假天数</sup> 后可更改请假                       | *123 请假天数    |       | *123 请假天数     |          |          |           |              |
| 7 天数。                                            | 1            |       | 1             |          | ☑ 待办 >   |           |              |
| A 选择分管校领导审批                                      | A 选择分管校领导审批  |       | A 选择分管校领导审批   |          |          |           |              |
| +                                                | +            |       | +             |          |          | 55 X (t + | h            |

| -34              |                   | õ 🎗 🗉          | ຈີ: ຄືເປ 🔳                  |         |
|------------------|-------------------|----------------|-----------------------------|---------|
| ×                | <b>OA</b> 审       | 比              | Q                           | •       |
| 专业版还有2月          | 天到期, 请及时          | 续费             | 立即续费                        | >       |
| 0.0              | Ð                 | Ð              | E                           |         |
| 处理               | 已处理               | 已发起            | 我收到的                        | 9       |
|                  |                   |                | 更                           | 3       |
| 假勤管理             | 1.人事管             | 理 🛄            | 财税管理                        |         |
| 法务管理             | ▶ 商旅管             | FIE 🤰          | 客户管理                        |         |
|                  |                   |                |                             |         |
| 室业务              | 网信业务              | 基础部业           | 务 : 1                       | =       |
| 公室业务             |                   |                | /                           | ~       |
|                  | *                 |                |                             |         |
| 用车申 2<br>93889 批 | 公务接待审<br>上单 37472 |                |                             |         |
|                  |                   |                |                             |         |
| 言业务              |                   |                | /                           | `       |
| ß                | 7                 | 2              | *                           |         |
| 业务.个 实           | 物领用表_<br>63718    | 网信业务.实<br>物借用表 | 网信业务. <sup>1</sup><br>N账号申请 | VP<br>表 |

11. 点击"已发起" 📥 12. 点击已提交

| 13:54 😺 🐝 🖽                               | ຈະ ຈິຟ 🔳   |
|-------------------------------------------|------------|
| く X 我发起的                                  | 帮助         |
| 待处理 已处理 <b>已发起</b>                        | 我收到的       |
| Q 搜索                                      | √ 筛选       |
| 💽 李姣姣提交的离岗审批表                             | 前天         |
| 祁欢处理中                                     | 催办         |
| 🐼 李姣姣提交的会议室申请                             | 2023.10.31 |
| △\\\]山南·老府面冰△                             |            |
| 会议室科创楼608会议室                              |            |
| 开始时间:2023-11-01 10:00:00                  |            |
| 审批通过                                      |            |
| 💽 李姣姣提交的会议室申请                             | 2023.10.12 |
| 会议内容:组织工作会议                               |            |
| 会议室:科创楼802会议室                             |            |
| 开始时间:2023-10-13 08:30:00                  |            |
| 审批通过                                      |            |
| 💽 李姣姣提交的会议室申请                             | 2023.09.29 |
| 会议内容:666                                  |            |
| 会议室:科创楼608会议室                             |            |
| 开始时间:2023-09-29 16:30:00                  |            |
| 审批通过                                      |            |
| 💽 李姣姣提交的会议室申请                             | 2023.09.27 |
| 会议内容:教育局培训会议                              |            |
| 今公公公司 A A A A A A A A A A A A A A A A A A |            |
|                                           | •••        |
| 首页 审批中心 统计 插件中心                           | > 更多       |

的申请

离岗审批表线上审批流程 14. 可以查看 15. 审批完毕 13. 点击"进行中" 审批进度 打印此表提交考勤员 13:55 õ 🕸 🖬 😤 🛍 🔳 < × 离岗审批表 ••• 李姣姣 进行中 待祁欢审批 >

## 说明 普通请假 教职工请假1天以内的,由部门或学院负责人审 批: 2天至3天的,由部门或学院负责人审批,人事处审 核,分管校领导审批; 超过3天的,由部门或学院负责人审 批,人事处审核,分管校领导审批,再报校主要领导签

离开驻地或离疆 (1) 普通教职工。普通教职工请假期 间需要离开驻地(图木舒克市)的, 3天 (2) 以内由部门 或学院负责人审批,人事处审核,分管校领导审批;超过3 天的,由部门或学院负责人审批,人事处审核,分管校领导审批,再报校主要领导签批;(2)部门或学院负责人需离开驻地(图木舒克市)或离疆的, 由部门或学院负责人需离开驻地(图木舒克市)或离疆的, 由部门或学院负责人审批,人事处审核,分管校领导审 批,再报校主要领导同时签批。

## 注意事项

批。

 (1) 講输入工号, 选择自己的姓名部门。如输入工号 后, 无法显示到自己的姓名部门, 请联系网信中心业务 人员
(2) 若审批节点长时间未处理,请及时通知审批人审批。
(2) 石审批节点长时间未处理,请及时通知审批人审批。
(2) 石审批节点长时间未处理,请及时通知审批人审批。
(2) 百审批节点长时间未处理,请及时通知审批人审批。
(2) 百审批节点长时间未处理,请及时通知审批人审批。
(2) 百审批节点长时间未处理,请及时通知审批人审批。
(2) 百审批节点长时间未处理,请及时通知审批人审批。
(2) 百审批节点长时间未处理,请及时通知审批人审批。
(2) 百审批节点长时间未处理,请及时通知审批人审批。
(2) 百审批节点长时间未处理,请及时通知审批人审批。
(2) 百审批节点长时间未处理,请及时通知审批人审批。
(2) 百事公式
(3) 百重公式
(4) ①
(5) 撤回
(5) 撤回
(5) 撤回
(5) 撤回

|   | ● 李姣     | 姣<br>中 待祁欢审排 | t>               |            |
|---|----------|--------------|------------------|------------|
|   | 流        | 程日志          | 查看流程图            | ×          |
| • | 分管校会     | 领导 🔋 待祁河     | 欢审批              |            |
| 0 | 人事处      | 鳥 已审批        |                  |            |
|   | <b>#</b> | 李先卓 同意<br>同意 | 2023-11          | -30 11:05  |
| 0 | 离疆 🥚     | 已取消          |                  |            |
|   | 8        | 李亚东 取清       | <b>j</b> 2023-11 | -28 12:08  |
| 0 | 部门领      | 导审批 👂 已      | 审批               |            |
|   |          | 杨正才同意        | <b>t</b> 2025-11 | -28 12:00  |
| 0 | 发起节      | 点 🔒 提交       |                  |            |
|   | ۲        | 李姣姣 提到       | <b>E</b> 2023-11 | 1-28 11:58 |

| 13:55       | Ö    | õ 🎕 🛛 🤶 🖬 🔳      |  |  |
|-------------|------|------------------|--|--|
| く X 离影      | 対审批表 |                  |  |  |
| 日期务         |      |                  |  |  |
| 普通教职工       |      |                  |  |  |
| ● 是/否为部门负责人 |      |                  |  |  |
| 否           |      |                  |  |  |
| 🖥 离岗类别      |      |                  |  |  |
| 事假          |      |                  |  |  |
| * 🖸 离岗事由    |      |                  |  |  |
| 测试          |      |                  |  |  |
| 🖪 离岗情况      |      |                  |  |  |
| 离疆          |      |                  |  |  |
| * 🗂 离岗开始时间  |      |                  |  |  |
| 2023-11-28  |      |                  |  |  |
| · 首 离岗结束时间  |      | ^                |  |  |
| 2023-11-28  |      | <b>(い)</b><br>首页 |  |  |
| 123 请假天数    |      | n                |  |  |
| 1           |      | 流程 一分 一件 四       |  |  |
| A 选择分管校领导审批 | ť    | -#19             |  |  |
| 20 祁欢       |      | (B, 1)[]         |  |  |
| ● 复制 ←      | 撤回   | … 更多             |  |  |

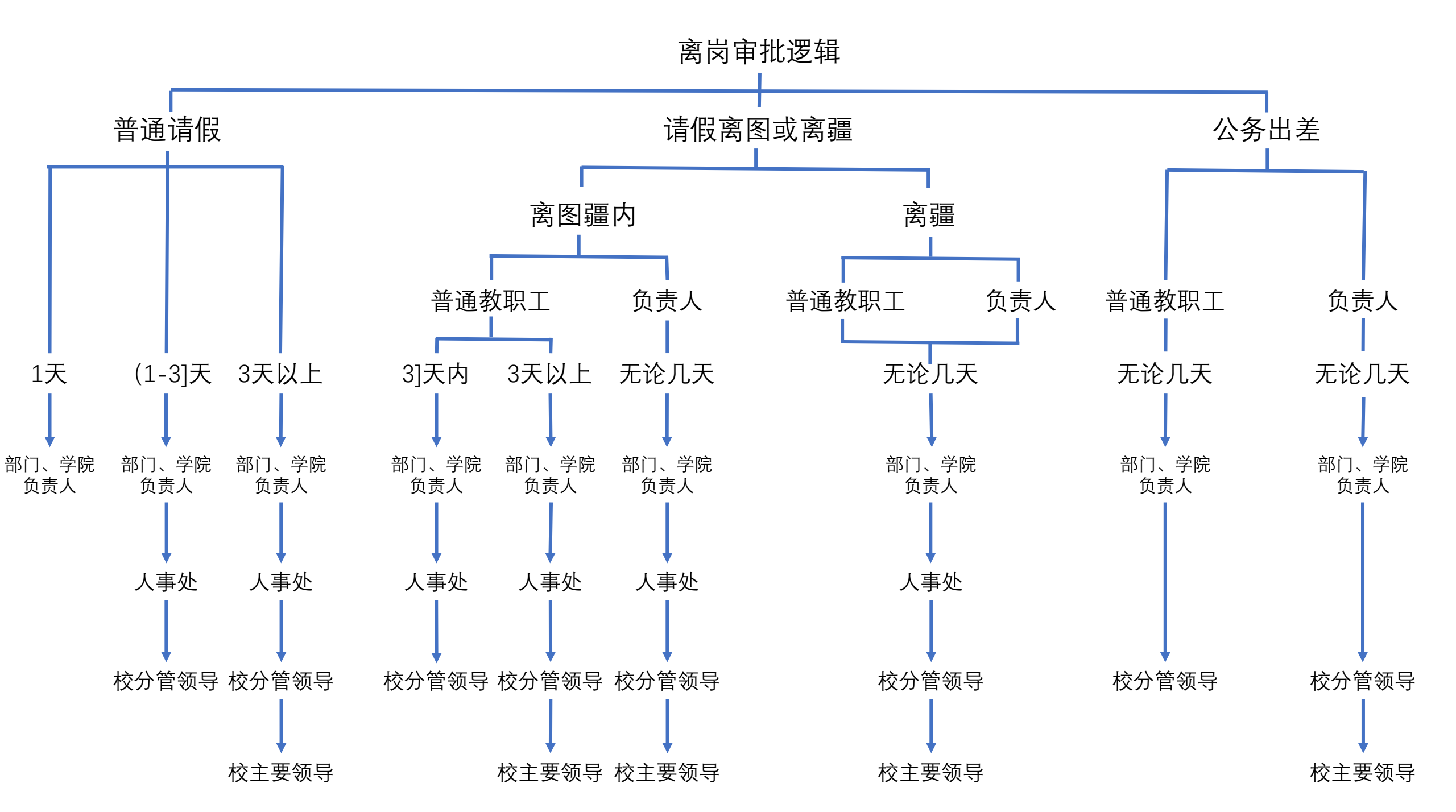